# **Tutorial PPI Eletrônica**

Solicitação e Acompanhamento de Remanejamento de Média Complexidade

Operador: Município de origem

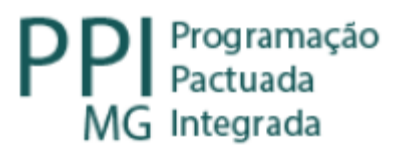

# Fluxo do Remanejamento descentralizado (sem parecer nível central)

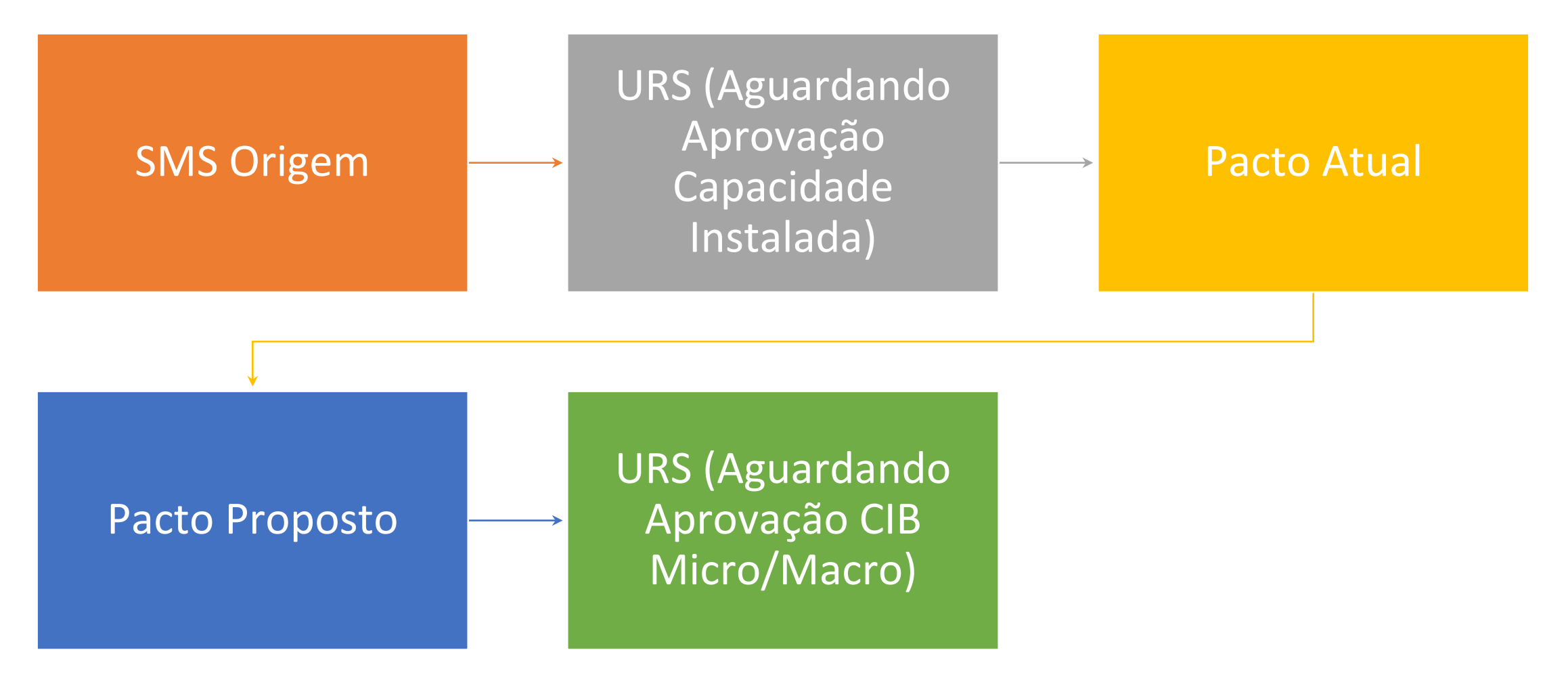

# Fluxo do Remanejamento centralizado (com parecer do nível central)

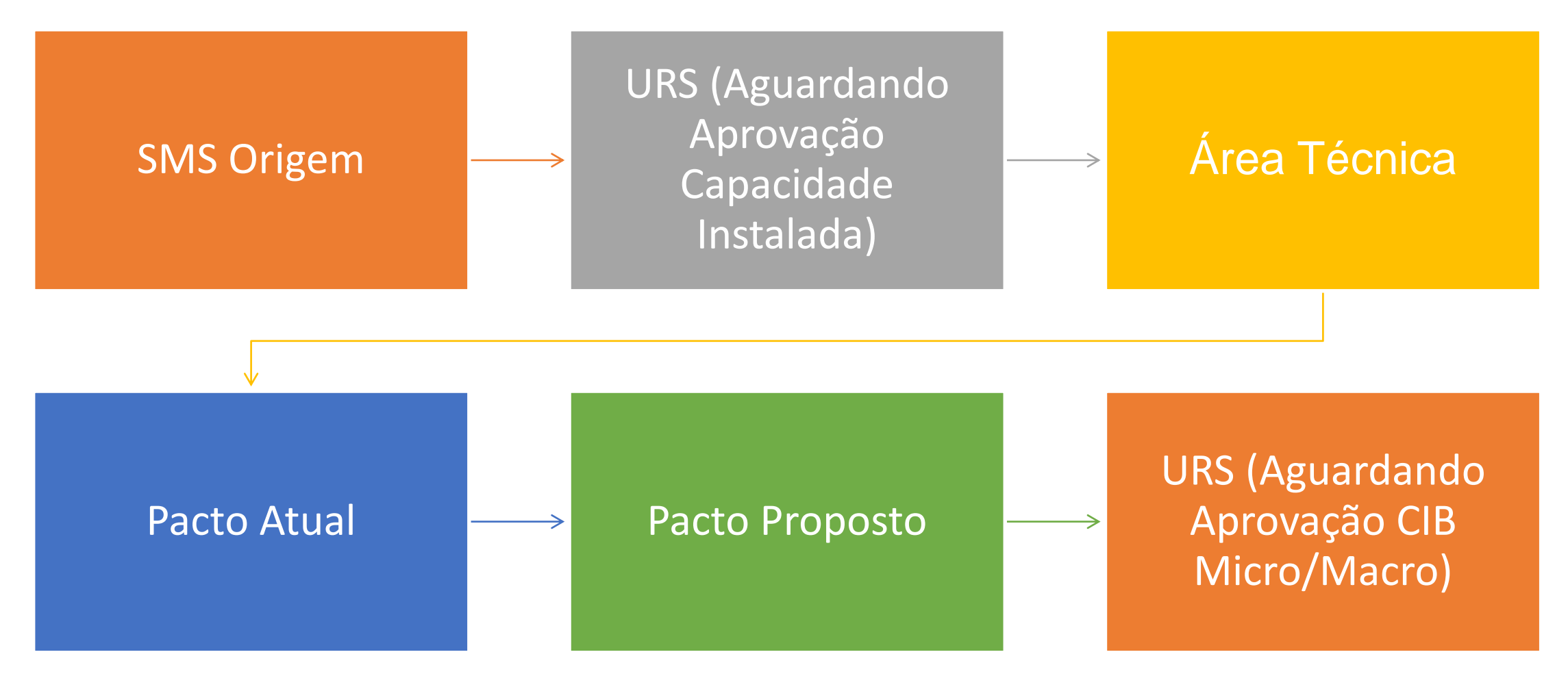

# Solicitação do Remanejamento de Média Complexidade

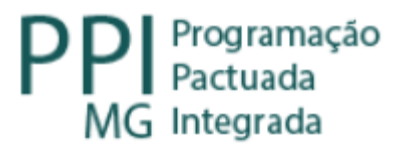

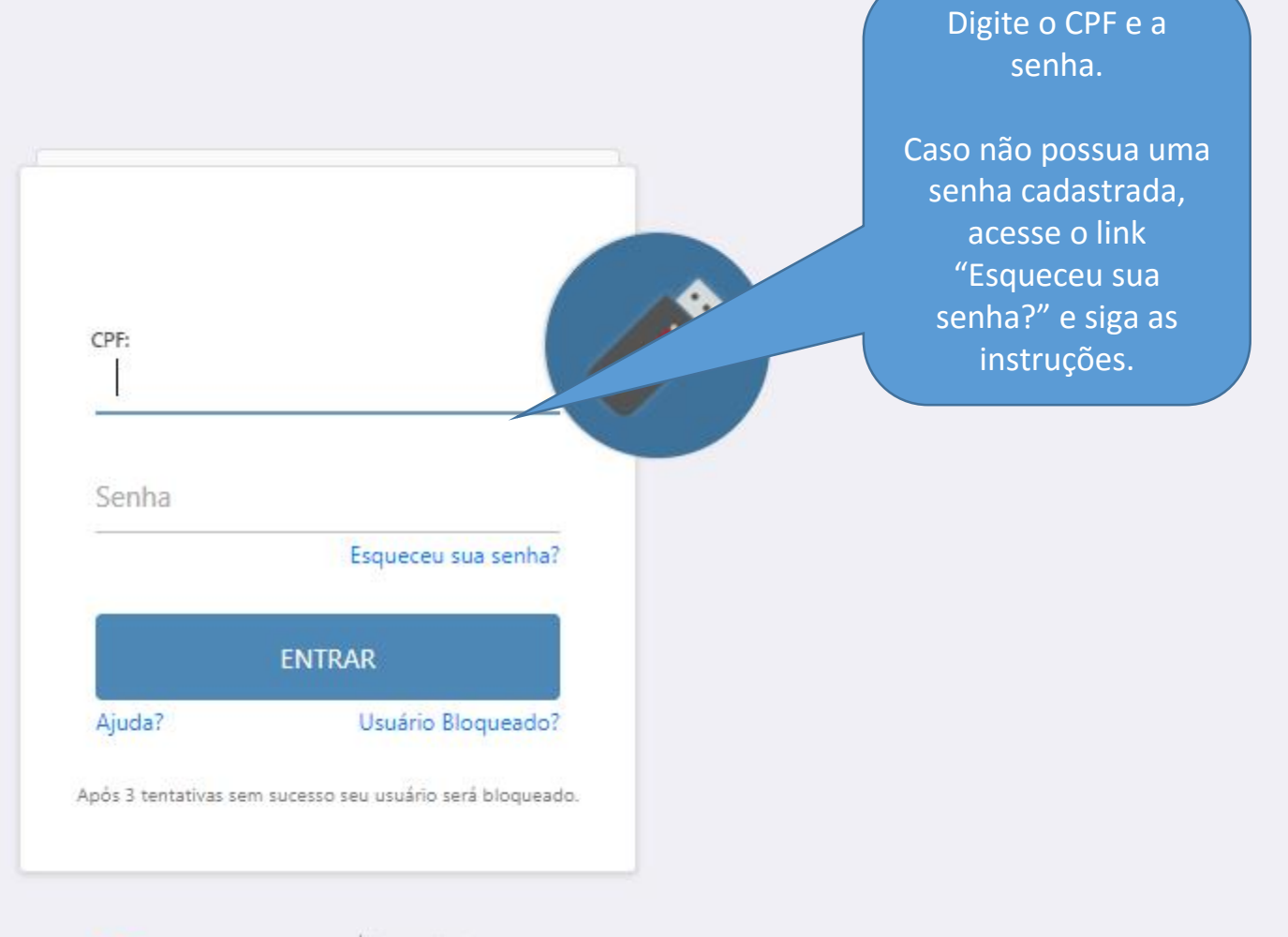

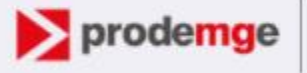

Companhia de Tecnologia da Informação do Estado de Minas Gerais

# Vanessa dos Reis Correa

| Perfil                       |   |
|------------------------------|---|
| SMS                          | ~ |
| Local                        |   |
| 310010 - Abadia dos Dourados | ~ |
|                              |   |

**GER** SUS•MG

### Selecione:

- Módulo: PPI;
- Perfil: SMS;
- Local: O Município de origem que realizará o remanejamento.

| GERASUS • MG<br>Sua sessão expira em: 59:53   |                                           | L Usuário: Vanessa Dos Reis Correa<br>III Módulo: PPI<br>Perfil: SMS | 📰 Local: Abadia dos Dourados 🛛 🖾 Alertas 🖒 Logoff 🗸            |
|-----------------------------------------------|-------------------------------------------|----------------------------------------------------------------------|----------------------------------------------------------------|
| Remanejamento de PPI Relatórios Ren           | nanejamento Reverso                       |                                                                      |                                                                |
| Pagina Principal BEM VINDO AO SISTEMA GERASUS |                                           |                                                                      | No alto da tela<br>aparecerá o nome do<br>usuário, o módulo, o |
| Informações Importantes                       | Clique na Aba:<br>"Remanejamento de PPI". | Dúvidas Frequentes - ÁREAS TÉCNICAS - E-MAILS E TELEFONES            | perfil e o nome do<br>município de origem.                     |
|                                               |                                           |                                                                      |                                                                |
|                                               |                                           |                                                                      |                                                                |
|                                               |                                           |                                                                      |                                                                |
|                                               |                                           |                                                                      |                                                                |

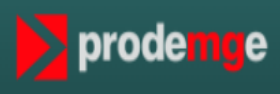

| GERASUS • MG<br>Sua sessão expira em: 57:56                                                                                                    |                                                                                                    | L Usuário: Vanessa Dos Reis Correa<br>Módulo: PPI<br>Perfil: SMS | ELocal: Abadia dos Dourados | X Alertas                      | 😃 Logoff 👻                                         |
|----------------------------------------------------------------------------------------------------|----------------------------------------------------------------------------------------------------|------------------------------------------------------------------|-----------------------------|--------------------------------|----------------------------------------------------|
| Remanejamento de PPI Relatórios Remanejamento Reverso                                                                                                |                                                                                                    |                                                                  |                             |                                |                                                    |
| Gerenciar<br>• Consultar PPI-MG<br>• Solicitar Remanejamento de PPI<br>• Acompanhar Remanejamentos de PPI<br>• Aprovar Solicitações de Remanejamento | Pesquisar no menu<br>Para solicitar, acompanhar o<br>remanejamentos realizados<br>aprovar as solicitações de out<br>municípios, clique sobre o link<br>a opção desejada. | Q<br>ou<br>cros<br>com                                           |                             |                                |                                                    |
| 2016 © GeraSUS+. Todos os direitos reservados. Versão v2.5.75 - 09/03/2                                                                              | )23                                                                                                    |                                                                  | prodem                      | Compan<br>Tecnolog<br>do Estad | ihia de<br>gia da Informação<br>do de Minas Gerais |

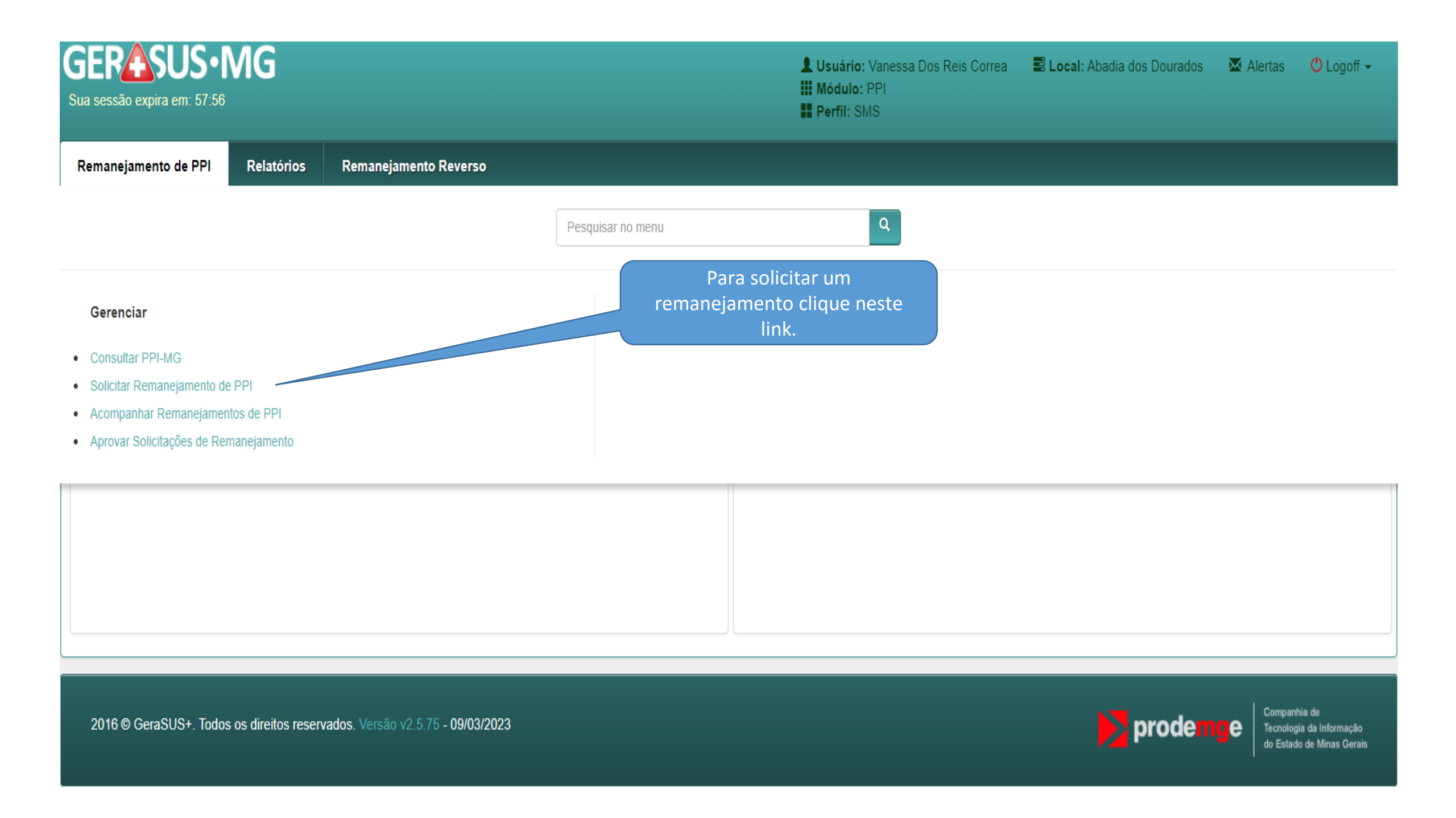

| GERASUS • N<br>Sua sessão expira em: 59:41                  | 1G                                                    |                                                                                                    | Usuário: Vanessa Dos Reis Correa<br>Módulo: PPI<br>Perfil: SMS | <b>E Local:</b> Abadia dos Dourados             | 🛛 Alertas 🚺                     | 🖰 Logoff 🗸                                      |
|-------------------------------------------------------------|-------------------------------------------------------|----------------------------------------------------------------------------------------------------|----------------------------------------------------------------|-------------------------------------------------|---------------------------------|-------------------------------------------------|
| Remanejamento de PPI                                        | Relatórios                                            | Remanejamento Reverso                                                                                                    |                                                                |                                                 |                                 |                                                 |
| 2 Pagina Principal / Remanejame                             | ento de PPI / Ace                                     | essar como outro operador / Solicitar Remanejamento de PPI / Solicitar Remanejamento Ordi                                                                                                    | nário                                                          |                                                 |                                 |                                                 |
| Solicitar Remanejamento Ordir                               | nário                                                 |                                                                                                    |                                                                |                                                 |                                 |                                                 |
| Solicitar Remanejamento Ordiná                              | ário 🧕                                                |                                                                                                    | Inform                                                         | me o código, selecione c<br>ocedimento ou FOG e |                                 |                                                 |
| *                                                           | Solicitante: 31                                       | 10010 - Abadia dos Dourados                                                                                                    |                                                                | lique em pesquisar.                             |                                 |                                                 |
| * Procedimento / Forma de Or                                | rganização 020                                        | 02020142 - DETERMINACAO DE TEMPO E ATIVIDADE [                                                                                                    |                                                                |                                                 |                                 |                                                 |
|                                                             |                                                       |                                                                                                    |                                                                | Q Pes                                           | quisar 💼 Limpar                 | ♠ Fechar                                        |
|                                                             |                                                       |                                                                                                    |                                                                |                                                 |                                 |                                                 |
| Caso o procedime<br>informará a(s) FOG<br>remanejamento nes | OB<br>nto tenha<br>G'(s) de op<br>sse caso, n<br>e si | SERVAÇAO IMPORTANTE:<br>sido programado em mais de uma FOG, o sistema<br>ção para o remanejamento. Para prosseguir com o<br>ão será possível utilizar o número do procedimento,<br>m o da FOG apresentada. |                                                                | prode                                           | Compani<br>Tecnolog<br>do Estad | hia de<br>ia da Informação<br>o de Minas Gerais |

| Solicitar Remanejamento Ordinário                                                                            |                                        |                      |                               |                                     |
|----------------------------------------------------------------------------------------------------|----------------------------------------|----------------------|-------------------------------|-------------------------------------|
| Solicitar Remanejamento Ordinário 🛛 🥹                                                                        |                                        |                      |                               |                                     |
| * Solicitante:                                                                                               | 310010 - Abadia dos Dourados           |                      | ~                             |                                     |
| * Procedimento / Forma de Organização                                                                        | 0202020142 - DETERMINACAO DE TEMPO E A | TIVIDADE [           |                               |                                     |
|                                                                                                    |                                        |                      |                               | Q Pesquisar 💼 Limpar 🕈 Fechar       |
| Dados da Solicitação                                                                                         |                                        |                      |                               |                                     |
| Programação Pactuada Integrada                                                                               | Para retirar a<br>PPL clicar na        |                      | Digite a meta<br>física a ser | Clique no + do município que deseja |
| Teto Físico: 101                                                                                             | seta do pacto                          | Impacto              | fist                          | incluir as metas físicas.           |
| PPI Ambulatorial                                                                                             | atual.                                 |                      |                               |                                     |
| ATENDIMENTO                                                                                                  | TE O FÍSICO ATUAL                      | TETO FÍSICO PROPOSTO | PPI RETIR DA                  | PPI INCLUSA TETO FÍSICO DISPONÍVEL  |
| 310010 - ABADIA DOS DOURADOS                                                                                 | > 1                                    | 99                   | 0                             | 0 🛨 99                              |
| 311930 - COROMANDEL                                                                                          | 2                                      | 0                    | - 2 +                         | 0 0                                 |
|                                                                                                    | Adicione um município Ex.: Belo Horizo | nte                  |                               |                                     |
|                                                                                                    |                                        |                      |                               | Caso não queira incluir as          |
| Negociação prévia com pacto                                                                                  |                                        |                      |                               | metas nos atendimentos acima,       |
| <ul> <li>Houve negociação prévia com pacto atual</li> <li>Houve negociação prévia com pacto propo</li> </ul> | sto                                    |                      |                               | aual deseie remaneiar.              |
| Não houve negociação com os pactos     É obrigatório escolher ao menos um dos com                            | nos acima                              |                      |                               |                                     |
| Arquivos anexados                                                                                            | poolaonia.                             |                      |                               |                                     |

#### 2 Pagina Principal / Remanejamento de PPI / Acessar como outro operador / Solicitar Remanejamento de PPI / Solicitar Remanejamento Ordinário

| Teto Físico: 101                                                                                                    |                             |                                                           | Impacto Físico           | 0                                                             |                                                                             |                                                                    |                                    |               |            |
|----------------------------------------------------------------------------------------------------|-----------------------------|-----------------------------------------------------------|--------------------------|---------------------------------------------------------------|-----------------------------------------------------------------------------|--------------------------------------------------------------------|------------------------------------|---------------|------------|
| PPI Ambulatorial                                                                                                    |                             |                                                           |                          |                                                               |                                                                             |                                                                    |                                    |               |            |
| ATENDIMENTO                                                                                                    | TETO FÍSIC                  | O ATUAL TETO FÍSICO                                       | O PROPOSTO               | PPI RETII                                                     | RADA                                                                        | <b>PPI INCL</b>                                                    | USA.                               | TETO FÍSICO E | DISPONÍVEL |
| 310010 - ABADIA DOS DOURADOS                                                                                                    | 99                          | 101                                                       |                          | 0                                                             |                                                                             | 2                                                                  | 1                                  | 99            |            |
| 311930 - COROMANDEL                                                                                                    | 2                           | 0                                                         |                          | 2                                                             | ¥                                                                           | 0                                                                  | 1                                  | 0             |            |
|                                                                                                    | Adicione um município       | Ex.: Belo Horizonte                                       |                          | ) toto fi                                                     | sico disp                                                                   |                                                                    |                                    |               |            |
| Negociação prévia com pacto<br>Houve negociação prévia com pacto atual<br>Houve negociação prévia com pacto proposto<br>Não houve negociação com os pactos<br>* É obrigatório escolher ao menos um dos campos a<br>Arquivos anexados | acima.                      | cione a Negociação Prév                                   | r<br>se<br>s<br>a        | emaneja<br>rá semp<br>ubtraído<br>ja, o tel<br>quantid<br>rer | amento é<br>ore o teto<br>o da PPI r<br>to físico a<br>ade solic<br>maneiam | dinâmio<br>o físico a<br>octirada,<br>atual me<br>itada pa<br>ento | co e<br>tual<br>ou<br>enos<br>ra o |               |            |
| 🖆 Browse                                                                                                    | Jeie                        | o pacto                                                   |                          |                                                               |                                                                             |                                                                    |                                    |               |            |
| Descrição:<br>O LA                                                                                                    | BORATORIO CREDENCIA         | DO DO MUNICÍPIO POSSUI CAPACIDA                           | ADE DE ATENDIMENTO DE TO | A A DEMANI                                                    | DA.                                                                         |                                                                    |                                    |               |            |
| * Justificativa:                                                                                                    | ficiência de capacidade ins | ado, Total, 90<br>alada do atual município de atendimento | )                        | •                                                             |                                                                             |                                                                    |                                    |               | Avançar 🖈  |

#### 2 Pagina Principal / Remanejamento de PPI / Acessar como outro operador / Solicitar Remanejamento de PPI / Solicitar Remanejamento Ordinário

| Teto Físico: 101                                                                                                    |                                      | Impact                                                                       | o Físico 0            |                                            |                                                                                                    |
|----------------------------------------------------------------------------------------------------|--------------------------------------|------------------------------------------------------------------------------|-----------------------|--------------------------------------------|----------------------------------------------------------------------------------------------------|
| PPI Ambulatorial                                                                                                    |                                      |                                                                              |                       |                                            |                                                                                                    |
| ATENDIMENTO                                                                                                    | TETO FÍSICO ATUAL                    | TETO FÍSICO PROPOSTO                                                         | PPI RETIRADA          | PPI INCLUSA                                | TETO FÍSICO DISPONÍVEL                                                                                                  |
| 310010 - ABADIA DOS DOURADOS                                                                                                    | 99                                   | 101                                                                          | 0                     | 2 个                                        | 99                                                                                                    |
| 311930 - COROMANDEL                                                                                                    | 2                                    | 0                                                                            | 2 ↓                   | 0                                          | 0                                                                                                    |
|                                                                                                    | Adicione um município Ex.: Belo      | Horizonte                                                                    |                       |                                            |                                                                                                    |
| <ul> <li>Negociação prévia com pacto</li> <li>Houve negociação prévia com pacto atual</li> <li>Houve negociação prévia com pacto proposto</li> <li>Não houve negociação com os pactos</li> <li>É obrigatório escolher ao menos um dos campos at<br/>Arquivos anexados</li> </ul> | Des<br>justi                         | creva ou anexe arquivo com<br>ficativa fundamentada para o<br>remanejamento. |                       |                                            |                                                                                                    |
| 🗁 Browse<br>Descrição: 🛛 O LAB                                                                                                    | BORATORIO CREDENCIADO DO MU          | INICÍPIO POSSUI CAPACIDADE DE ATENDIMENT                                     | TO DE TODA A DEMANDA. | Selecion<br>a solici<br>clique<br>justific | ne uma das justificativas para<br>tação do remanejamento ou<br>em "outras" e descreva sua<br>cativa no campo adequado e |
| Máximo                                                                                                    | de 4000 caracteres permitido. Total: | 0                                                                            |                       |                                            | Cilque em Avaliçar.                                                                                                    |
| * Justificativa: Insufi                                                                                                    | ciência de capacidade instalada do a | tual município de atendimento                                                | ~                     |                                            |                                                                                                    |
|                                                                                                    |                                      |                                                                              |                       |                                            | Avança 🔶                                                                                                    |

| Pagina Principal / Remanejamento de PPI / Acess Toto Elisico: 101                                                                                                    | Resumo da Solicita         | ação                                                                                                    |                         |                                  |                           |                     | ×                                       |                        |
|----------------------------------------------------------------------------------------------------|----------------------------|----------------------------------------------------------------------------------------------------|-------------------------|----------------------------------|---------------------------|---------------------|-----------------------------------------|------------------------|
| PPI Ambulatorial                                                                                                    | Justificativa:<br>Resumo:  | Justificativa: Insuficiência de capacidade instalada do atual município de atendimento                                                                                                   |                         |                                  |                           |                     |                                         |                        |
| ATENDIMENTO                                                                                                    |                            | Procedimento: 0202020142 - DETERMINACAO DE TEMPO E ATIVIDADE DA PROTROMBINA (TAP)<br>Remanejado: 2 DO MUNICIPIO 311930 - Coromandel<br>Para: 2 NO MUNICIPIO 310010 - Abadia dos Dourados |                         |                                  |                           |                     |                                         | TETO FÍSICO DISPONÍVEL |
| 310010 - ABADIA DOS DOURADOS                                                                                                    |                            |                                                                                                    |                         |                                  |                           |                     |                                         | 99                     |
| 311930 - COROMANDEL                                                                                                    | ATENDIMENTO                | TETO<br>FÍSICO<br>ATUAL                                                                                                    | TETO FÍSICO<br>PROPOSTO | REMANEJAMENTO<br>FÍSICO PROPOSTO | TETO FÍSICO<br>DISPONÍVEL | VALOR<br>FINANCEIRO | IMPACTO NO<br>ESTADO DE<br>MINAS GERAIS | 0                      |
|                                                                                                    | 311930 -<br>COROMANDEL     | 2                                                                                                    | 0                       | -2                               | 0                         | - <b>R\$5,4</b> 6   | R\$0.00                                 |                        |
| Negociação prévia com pacto                                                                                                    | 310010 - ABADIA            | 99                                                                                                    | 101                     | 2                                | 99                        | R\$5,46             | 100,00                                  |                        |
| <ul> <li>Houve negociação prévia com pacto atual</li> <li>Houve negociação prévia com pacto proposto</li> <li>Não houve negociação com os pactos</li> <li>* É obrigatório escolher ao menos um dos campos</li> <li>Arquivos anexados</li> </ul> |                            |                                                                                                    |                         |                                  |                           |                     | <mark>≯ Incluir</mark> <b>↑</b> Fechar  |                        |
| Browse A tela apresenta um resun solicitação feita, das metas                                                                                                    | no da REDENCIAE<br>físicas | DO DO MUN                                                                                                    | ICÍPIO POSSUI C/        | APACIDADE DE ATENDIME            | NTO DE TODAA DE           | MANDA.              |                                         |                        |
| retiradas, do valor financeir<br>impacto no Estado de M                                                                                                    | ro e do<br>inas            | do. Total: 90                                                                                                    |                         |                                  |                           |                     |                                         |                        |
| clique em Incluir.                                                                                                    | acidade insta              | ilada do atua                                                                                                    | al município de ater    | ndimento                         | ~                         |                     |                                         |                        |

# Sucesso:

Registro incluído com sucesso.

| Solicitar Remanejamento Ordii.                                                                                                    | incluído com sucesso.                                                    |                                                             |                   |
|----------------------------------------------------------------------------------------------------|--------------------------------------------------------------------------|-------------------------------------------------------------|-------------------|
| Solicitar Remanejamento Ordinário 🧕                                                                                                    |                                                                          | Caso queira fazer novos<br>remanejamentos informe o código, |                   |
| * Solicitante:                                                                                                    | 310010 - Abadia dos Dourados                                             | selecione o procedimento e clique<br>em pesquisar.          |                   |
| * Procedimento / Forma de Organização                                                                                                    | Procedimento / Forma de Organização                                      |                                                             |                   |
|                                                                                                    |                                                                          |                                                             | Q Pesquisar 🗎 Lim |
|                                                                                                    | Lista de S                                                               | olicitações do Remanejamento                                |                   |
| RESUMO                                                                                                    |                                                                          | AÇÕES                                                       |                   |
| <ul> <li>SOLICITANTE: 310010 - ABADIA DOS DOURADO</li> <li>PROCEDIMENTO: 0202020142 - DETERMINACA(</li> <li>REMANEJADO: 2 DO MUNICIPIO: 311930 - COR(</li> <li>PARA: 2 NO MUNICIPIO: 310010 - ABADIA DOS I</li> </ul> | OS<br>O DE TEMPO E ATIVIDADE DA PROTROMBINA (TAP)<br>OMANDEL<br>DOURADOS | C EDITAR                                                    | Ê EXCLUIR         |

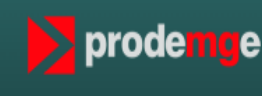

### Sucesso:

# Registro incluído com sucesso.

|            |           | _ |    |
|------------|-----------|---|----|
| Remane     | iamento d |   | PI |
| IVEIIIMILE | amento u  |   |    |

Relatórios Remanejamento Reverso

2 Pagina Principal / Remanejamento de PPI / Acessar como outro operador / Solicitar Remanejamento de PPI / Solicitar Remanejamento Ordinário

| Solicitar Remanejamento Ordinário                                                                                                    |                                                                          |                                                                                                    |
|----------------------------------------------------------------------------------------------------|--------------------------------------------------------------------------|----------------------------------------------------------------------------------------------------|
| Solicitar Remanejamento Ordinário<br>* Solicitante:<br>* Procedimento / Forma de Organização                                                                                                    | 310010 - Abadia dos Dourados<br>Procedimento / Forma de Organização      | OBSERVAÇÃO IMPORTANTE:<br>A partir de agora, ao criar novas solicitações de<br>remanejamento, cada uma delas será inicialmente<br>incluída em uma Lista de Solicitações antes de<br>serem salvas e enviadas para as próximas etapas. |
|                                                                                                    | Lista de                                                                 | Solicitações do Remanejamento                                                                                                    |
| RESUMO                                                                                                    |                                                                          | AÇÕES                                                                                                    |
| <ul> <li>SOLICITANTE: 310010 - ABADIA DOS DOURADO</li> <li>PROCEDIMENTO: 0202020142 - DETERMINACA</li> <li>REMANEJADO: 2 DO MUNICIPIO: 311930 - COR</li> <li>PARA: 2 NO MUNICIPIO: 310010 - ABADIA DOS</li> </ul> | DS<br>O DE TEMPO E ATIVIDADE DA PROTROMBINA (TAP)<br>OMANDEL<br>DOURADOS | C EDITAR EXCLUIR                                                                                                    |
|                                                                                                    |                                                                          | Re Salvar                                                                                                    |

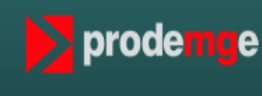

| GERASUS • MG<br>Sua sessão expira em: 57:13                                                                                                    | Lusuário: Vanessa Dos Reis Correa<br>Módulo: PPI<br>Perfil: SMS                                                                                                    | 🗮 Local: Abadia dos Dourados 🛛 🗷 Alertas 🚺 🕐 Logo | off 👻  |
|----------------------------------------------------------------------------------------------------|----------------------------------------------------------------------------------------------------|---------------------------------------------------|--------|
| Remanejamento de PPI Relatórios Remanejamento Reverso                                                                                                    |                                                                                                    |                                                   |        |
| Pagina Principal / Remanejamento de PPI / Acessar como outro operador / Solicitar Remanejamento                                                                                                    | ento de PPI / Solicitar Remanejamento Ordinário                                                                                                    |                                                   |        |
| Solicitar Remanejamento Ordinário                                                                                                    |                                                                                                    |                                                   |        |
| Solicitar Remanejamento Ordinário 🧕                                                                                                    |                                                                                                    |                                                   |        |
| * Solicitante: 310010 - Abadia dos Dourados     * Procedimento / Forma de Organização     Procedimento / Forma de Organização                                                                                                    | Ao clicar no botão "Editar" é possível<br>visualizar um resumo com todas as<br>informações da solicitação criada, sendo<br>possível realizar alterações, caso necessário,<br>antes de salvá-la definitivamente. | Q Pesquisar 💼 Limpar 🕈 Fe                         | char   |
|                                                                                                    | Lista de Solicitações do Remanejamento                                                                                                    |                                                   |        |
| RESUMO         ▲ SOLICITANTE: 310010 - ABADIA DOS DOURADOS         ★ PROCEDIMENTO: 0202030776 - PESQUISA DE ANTICORPOS IGG ANTITRYPANOSOMA CRUZI         ● REMANEJADO: 5 DO MUNICIPIO: 317020 - UBERLÂNDIA         ● PARA: 5 NO MUNICIPIO: 310010 - ABADIA DOS DOURADOS       |                                                                                                    | AÇÕES                                             |        |
| <ul> <li>SOLICITANTE: 310010 - ABADIA DOS DOURADOS</li> <li>PROCEDIMENTO: 0202020142 - DETERMINACAO DE TEMPO E ATIVIDADE DA PROTROMBINA (TAP)</li> <li>REMANEJADO: 2 DO MUNICIPIO: 311930 - COROMANDEL</li> <li>PARA: 2 NO MUNICIPIO: 310010 - ABADIA DOS DOURADOS</li> </ul> |                                                                                                    | C EDITAR EXCLUIR                                  |        |
|                                                                                                    |                                                                                                    | R                                                 | Salvar |

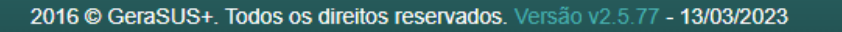

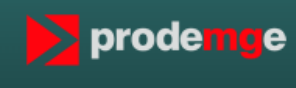

#### Remanejamento a ser editado

SOLICITANTE: 310010 - Abadia dos Dourados

- ☆ PROCEDIMENTO: 0202020142 DETERMINACAO DE TEMPO E ATIVIDADE DA PROTROMBINA (TAP)
- REMANEJADO: 2 DO MUNICIPIO: 311930 Coromandel
- PARA: 2 NO MUNICIPIO: 310010 Abadia dos Dourados

É apresentado o remanejamento que será editado

| Dados da Solicitação                                                                                                    |                       |                     |                   |                |              |             |   |                        |
|----------------------------------------------------------------------------------------------------|-----------------------|---------------------|-------------------|----------------|--------------|-------------|---|------------------------|
| Programação Pactuada Integrada                                                                                                    |                       |                     |                   |                |              |             |   | X Limpar Operação      |
| Teto Físico: 101                                                                                                    | alize as alteraçõe    | es necessárias      |                   | Impacto Físico | 49           |             |   |                        |
| PPI Ambulatorial                                                                                                    |                       |                     |                   |                |              |             |   |                        |
| ATENDIMENTO                                                                                                    | TETO FÍS              | ICO ATUAL           | TETO FÍSICO PROPO | STO            | PPI RETIRADA | PPI INCLUS/ | 4 | TETO FÍSICO DISPONÍVEL |
| 310010 - ABADIA DOS DOURADOS                                                                                                    | > 99                  |                     | 50                |                | - 49 +       | 0           |   | 50                     |
| 311930 - COROMANDEL                                                                                                    | > 2                   |                     | 2                 |                | 0            | 0           | + | 2                      |
|                                                                                                    | Adicione um município | Ex.: Belo Horizonte |                   |                |              |             |   |                        |
| Negociação prévia com pacto                                                                                                    |                       |                     |                   |                |              |             |   |                        |
| <ul> <li>Houve negociação prévia com pacto atual</li> <li>Houve negociação prévia com pacto proposto</li> <li>Não houve negociação com os pactos</li> <li>É obrigatório escelhor ao monos um dos campos o</li> </ul> | adima                 |                     |                   |                |              |             |   |                        |
| Arquivos anexados                                                                                                    | auma.                 |                     |                   |                |              |             |   |                        |
| 🖆 Browse                                                                                                    |                       |                     |                   |                |              |             |   |                        |

| rayina minupai                                                                                                    |                                                                   |                                                      |                                |                     |                                      |              |        |        |       |                                             |                             |  |
|----------------------------------------------------------------------------------------------------|-------------------------------------------------------------------|------------------------------------------------------|--------------------------------|---------------------|--------------------------------------|--------------|--------|--------|-------|---------------------------------------------|-----------------------------|--|
|                                                                                                    |                                                                   |                                                      |                                |                     |                                      |              |        |        |       |                                             |                             |  |
| Teto Físico: 101                                                                                                    |                                                                   |                                                      |                                | Im                  | npacto Físico                        | 0            |        |        |       |                                             |                             |  |
| PPI Ambulatorial                                                                                                    |                                                                   |                                                      |                                |                     |                                      |              |        |        |       |                                             |                             |  |
| ATENDIMENTO                                                                                                    | TETO FÍSIC                                                        | O ATUAL                                              | TETO FÍSICO PRO                | OPOSTO              |                                      | PPI RE       | TIRADA | PPI IN | CLUSA | TETO FÍSIC                                  | O DISPONÍVEL                |  |
| 310010 - ABADIA DOS DOURADOS                                                                                                    | 99                                                                |                                                      | 50                             |                     |                                      | 49           | ¥      | 0      |       | 50                                          |                             |  |
| 311930 - COROMANDEL                                                                                                    | 2                                                                 |                                                      | 51                             |                     |                                      | 0            |        | 49     | 1     | 2                                           |                             |  |
|                                                                                                    | Adicione um município                                             | Ex · Belo Horizonte                                  |                                |                     |                                      |              |        |        |       |                                             |                             |  |
|                                                                                                    |                                                                   |                                                      |                                |                     |                                      |              |        |        |       |                                             |                             |  |
|                                                                                                    |                                                                   |                                                      |                                |                     |                                      |              |        |        |       |                                             |                             |  |
| Negociação prévia com pacto                                                                                                    |                                                                   |                                                      |                                |                     |                                      |              |        |        |       |                                             |                             |  |
| legociação prévia com pacto<br>✔ Houve negociação prévia com pacto atual<br>✔ Houve negociação prévia com pacto proposto                                                                                                    |                                                                   | Ép                                                   | oossível alter                 | rar a [             | Descrição                            | е            |        |        |       |                                             |                             |  |
| Negociação prévia com pacto<br>✓ Houve negociação prévia com pacto atual<br>✓ Houve negociação prévia com pacto proposto<br>Não houve negociação com os pactos                                                                                                    |                                                                   | É p<br>sele                                          | oossível alter<br>ecionar nova | rar a [<br>Justific | Descrição<br>cativa.                 | е            |        |        |       |                                             |                             |  |
| Negociação prévia com pacto<br>✓ Houve negociação prévia com pacto atual<br>✓ Houve negociação prévia com pacto proposto<br>☐ Não houve negociação com os pactos<br>É obrigatório escolher ao menos um dos campos ac                                                                                                    | cima.                                                             | É p<br>sele                                          | oossível alter<br>ecionar nova | rar a [<br>Justific | Descrição<br>cativa.                 | е            |        |        |       |                                             |                             |  |
| Negociação prévia com pacto<br>Houve negociação prévia com pacto atual<br>Houve negociação prévia com pacto proposto<br>Não houve negociação com os pactos<br>É obrigatório escolher ao menos um dos campos ac<br>Arquivos anexados                                                                                              | cima.                                                             | É p<br>sele                                          | oossível alter<br>ecionar nova | rar a [<br>Justific | Descrição<br>cativa.                 | е            |        |        |       |                                             |                             |  |
| Vegociação prévia com pacto<br>Houve negociação prévia com pacto atual<br>Houve negociação prévia com pacto proposto<br>Não houve negociação com os pactos<br>É obrigatório escolher ao menos um dos campos ac<br>Arquivos anexados<br>Browse                                                                                    | cima.                                                             | É p<br>sele                                          | oossível alter<br>ecionar nova | rar a E<br>Justific | Descrição<br>cativa.                 | е            |        |        |       |                                             |                             |  |
| Negociação prévia com pacto<br>Houve negociação prévia com pacto atual<br>Houve negociação prévia com pacto proposto<br>Não houve negociação com os pactos<br>É obrigatório escolher ao menos um dos campos ac<br>Arquivos anexados<br>Browse<br>Descrição: O LAB                                                                | cima.<br>GORATORIO CREDENCIA                                      | É p<br>sele                                          | oossível alter<br>ecionar nova | rar a [<br>Justific | Descrição<br>cativa.<br>ENDIMENTO D  | е            |        |        |       | Anós realiza                                | nr as                       |  |
| Negociação prévia com pacto<br>Houve negociação prévia com pacto atual<br>Houve negociação prévia com pacto proposto<br>Não houve negociação com os pactos<br>É obrigatório escolher ao menos um dos campos ac<br>Arquivos anexados<br>Errowse<br>Descrição: O LAB<br>DEMAI                                                      | cima.<br>BORATORIO CREDENCIA<br>NDA.                              | É p<br>sele                                          | oossível alter<br>ecionar nova | rar a [<br>Justific | Descrição<br>cativa.<br>ENDIMENTO DI | е            |        |        | alte  | Após realiza<br>erações nece                | nr as<br>essárias           |  |
| Vegociação prévia com pacto<br>Houve negociação prévia com pacto atual<br>Houve negociação prévia com pacto proposto<br>Não houve negociação com os pactos<br>É obrigatório escolher ao menos um dos campos ac<br>Arquivos anexados<br>Browse<br>Descrição: O LAB<br>DEMAI                                                       | cima.<br>ORATORIO CREDENCIA<br>NDA.                               | É p<br>sele                                          | oossível alter<br>ecionar nova | rar a [<br>Justific | Descrição<br>cativa.<br>ENDIMENTO DI | е            |        |        | alte  | Após realiza<br>erações nece<br>ique em Ava | ar as<br>essárias<br>ançar. |  |
| Negociação prévia com pacto Chow Houve negociação prévia com pacto atual Houve negociação prévia com pacto proposto Não houve negociação com os pactos É obrigatório escolher ao menos um dos campos ac Arquivos anexados Cremente Browse Descrição: O LAB DEMAL Máximo o                                                        | cima.<br>RORATORIO CREDENCIA<br>NDA.<br>de 4000 caracteres permit | É p<br>sele<br>DO DO MUNICÍPIO NÃO<br>ido. Total: 94 | oossível alter<br>ecionar nova | rar a [<br>Justific | Descrição<br>cativa.                 | ΕΤΟΔΑΑ       |        |        | alte  | Após realiza<br>erações nece<br>ique em Ava | ır as<br>essárias<br>ançar. |  |
| Negociação prévia com pacto<br>Y Houve negociação prévia com pacto atual<br>Houve negociação prévia com pacto proposto<br>Não houve negociação com os pactos<br>É obrigatório escolher ao menos um dos campos ac<br>Arquivos anexados<br>Marquivos anexados<br>Descrição: O LAB<br>DEMAI<br>Máximo o<br>* Justificativa: Insufic | cima.<br>RORATORIO CREDENCIA<br>NDA.<br>de 4000 caracteres permit | É p<br>sele<br>DO DO MUNICÍPIO NÃO<br>ido. Total: 94 | o de atendimento               | rar a [<br>Justific | Descrição<br>cativa.                 | e<br>E TODAA |        |        | alte  | Após realiza<br>erações nece<br>ique em Ava | ır as<br>essárias<br>ançar. |  |

| Remanejamento de PPI Relatórios                                                                                                    | Remanejamento Revers                                                    | <b>50</b>                                    |                                        |                                       |                           |                     |                                         |                        |
|----------------------------------------------------------------------------------------------------|-------------------------------------------------------------------------|----------------------------------------------|----------------------------------------|---------------------------------------|---------------------------|---------------------|-----------------------------------------|------------------------|
| Ł Pagina Principal                                                                                                    | Resumo da Solicitação                                                   |                                              |                                        |                                       |                           |                     |                                         | ×                      |
| Teto Físico: 101                                                                                                    | Justificativa:                                                          | Insuficiên                                   | cia de capacidade                      | instalada do atual município          | de atendimento            |                     |                                         |                        |
| PPI Ambulatorial                                                                                                    | Resumo:                                                                 | Solicitante<br>Procedime                     | e: 310010 - Abadia<br>ento: 0202020142 | dos Dourados<br>- DETERMINACAO DE TEL | MPO E ATIVIDADE D         | A PROTROMBINA       | (TAP)                                   |                        |
| ATENDIMENTO                                                                                                    |                                                                         | Remaneja<br>Para: 49 N                       | NO MUNICIPIO 31                        | 1930 - Coromandel                     | ourados                   |                     |                                         | TETO FÍSICO DISPONÍVEL |
| 310010 - ABADIA DOS DOURADOS                                                                                                    |                                                                         |                                              |                                        |                                       |                           |                     |                                         | 50                     |
| 311930 - COROMANDEL                                                                                                    | ATENDIMENTO                                                             | TETO<br>FÍSICO<br>ATUAL                      | TETO FÍSICO<br>PROPOSTO                | REMANEJAMENTO<br>FÍSICO PROPOSTO      | TETO FÍSICO<br>DISPONÍVEL | VALOR<br>FINANCEIRO | IMPACTO NO<br>ESTADO DE<br>MINAS GERAIS | 2                      |
|                                                                                                    | 310010 - ABADIA<br>DOS DOURADOS                                         | 99                                           | 50                                     | -49                                   | 50                        | - <b>R\$1</b> 33,77 | P\$0.00                                 |                        |
| Negociação prévia com pacto                                                                                                    | 311930 -<br>COROMANDEL                                                  | 2                                            | 51                                     | 49                                    | 2                         | R\$133,77           |                                         |                        |
| <ul> <li>Houve negociação prévia com pacto atual</li> <li>Houve negociação prévia com pacto proposto</li> <li>Não houve negociação com os pactos</li> <li>* É obrigatório escolher ao menos um dos campos</li> <li>Arquivos anovados</li> <li>É apresentado um rest<br/>solicitação feita, das<br/>físicas retiradas, do<br/>financeiro e do impace</li> <li>Estado de Minas Gerai<br/>conferir os dados, clio<br/>Salvar.</li> <li>* Justificativa: Insu</li> </ul> | umo da<br>metas<br>valor<br>cto no<br>is. Após<br>que em<br>es permitio | DO DO MUNI<br>do. Total: 94<br>Ilada do atua | CÍPIO NÃO POSS                         | UI CAPACIDADE DE ATEN                 | DIMENTO DE TODA           | A                   | Salvar Rechar                           |                        |

## ✓ Sucesso:

Registro alterado com sucesso.

| 2 Pagina Principal / Remanejamento de F                                                                                                    | O sistema informará que o registro foi                                         | nanejamento Ordinário         |                                                                                        |  |  |  |  |
|----------------------------------------------------------------------------------------------------|--------------------------------------------------------------------------------|-------------------------------|----------------------------------------------------------------------------------------|--|--|--|--|
| Solicitar Remanejamento Ordinário                                                                                                    | alterado com sucesso.                                                          |                               |                                                                                        |  |  |  |  |
| Solicitar Remanejamento Ordinário 🛛 🕢                                                                                                    |                                                                                |                               | Após conferir todos os dados d                                                         |  |  |  |  |
| * Solicitante:                                                                                                    | 310010 - Abadia dos Dourados                                                   | ~                             | remanejamentos incluídos, clique no bot<br>"Salvar". O sistema encaminhará a solicitac |  |  |  |  |
| * Procedimento / Forma de Organização                                                                                                    | Procedimento / Forma de Organização                                            |                               | para análise da regional (URS).                                                        |  |  |  |  |
|                                                                                                    |                                                                                |                               | Observação: Todos os remaneiamentos da liv                                             |  |  |  |  |
|                                                                                                    |                                                                                |                               | de solicitações serão enviados e visualizados                                          |  |  |  |  |
|                                                                                                    | Lista de                                                                       | Solicitações do Remanejamento | tela do "Acompanhar remanejamento de PPI'                                              |  |  |  |  |
| RESUMO                                                                                                    |                                                                                |                               | AÇÕES                                                                                  |  |  |  |  |
| <ul> <li>SOLICITANTE: 310010 - ABADIA DOS DOURADIA</li> <li>PROCEDIMENTO: 0202030776 - PESQUISA DE A</li> <li>REMANEJADO: 5 DO MUNICIPIO: 317020 - UBE</li> <li>PARA: 5 NO MUNICIPIO: 310010 - ABADIA DOS</li> </ul> | OS<br>ANTICORPOS IGG ANTITRYPANOSOMA CRUZI<br>:RLÂNDIA<br>DOURADOS             |                               | C EDITAR EXCLUIR                                                                       |  |  |  |  |
| <ul> <li>SOLICITANTE: 310010 - ABADIA DOS DOURADI</li> <li>PROCEDIMENTO: 0202020142 - DETERMINACA</li> <li>REMANEJADO: 49 DO MUNICIPIO: 310010 - AB</li> <li>PARA: 49 NO MUNICIPIO: 311930 - COROMANE</li> </ul>     | OS<br>AO DE TEMPO E ATIVIDADE DA PROTROMBINA (TAP)<br>ADIA DOS DOURADOS<br>DEL | de Solicitações do            | 🗹 EDITAR 🗎 EXCLUIR                                                                     |  |  |  |  |
|                                                                                                    | Remanej                                                                        | jamento é possível            |                                                                                        |  |  |  |  |
|                                                                                                    | visualizar a                                                                   | solicitação alterada.         |                                                                                        |  |  |  |  |

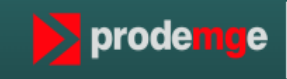

Acompanhamento do Remanejamento de Média Complexidade

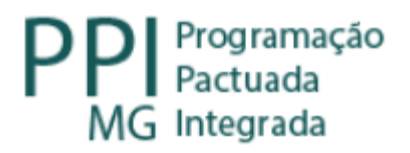

| GERASUS • MG<br>Sua sessão expira em: 59:58 |                                                                                          | LUsuário: Vanessa Dos Reis Correa<br>Módulo: PPI<br>Perfil: SMS | E Local: Abadia dos Dourados | X Alertas | 🖒 Logoff 🗸 |
|---------------------------------------------|------------------------------------------------------------------------------------------|-----------------------------------------------------------------|------------------------------|-----------|------------|
| Remanejamento de PPI Relatório              | os Remanejamento Reverso                                                                 |                                                                 |                              |           |            |
| Pagina Principal                            |                                                                                          |                                                                 |                              |           |            |
| BEM VINDO AO SISTEMA GERASUS                |                                                                                          |                                                                 |                              |           |            |
| Informações Importantes                     | Para acompanhar o<br>remanejamento realizado<br>Clique na aba<br>"Remanejamento de PPI". | Dúvidas Frequentes  - ÁREAS TÉCNICAS - E-MAILS E TELEFONES      |                              |           |            |

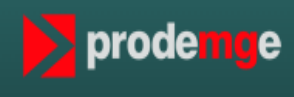

| GERASUS •<br>Sua sessão expira em: 58:58                                                                                                    | MG                                  |                                    |                                    | Usuário: Vanessa Dos Reis Correa Módulo: PPI Perfil: SMS | E Local: Abadia dos Dourados | X Alertas                     | 😃 Logoff 🗸                                         |
|----------------------------------------------------------------------------------------------------|-------------------------------------|------------------------------------|------------------------------------|----------------------------------------------------------|------------------------------|-------------------------------|----------------------------------------------------|
| Remanejamento de PPI                                                                                                    | Relatórios                          | Remanejamento Reverso              |                                    |                                                          |                              |                               |                                                    |
|                                                                                                    |                                     |                                    | Pesquisar no menu                  | Q                                                        |                              |                               |                                                    |
| Gerenciar <ul> <li>Consultar PPI-MG</li> <li>Solicitar Remanejamento d</li> <li>Acompanhar Remanejament</li> <li>Aprovar Solicitações de Remanejament</li> </ul> | e PPI<br>ntos de PPI<br>manejamento |                                    | Clique sobre o linl<br>Remanejamen | k "Acompanhar<br>tos de PPI".                            |                              |                               |                                                    |
|                                                                                                    |                                     |                                    |                                    |                                                          |                              |                               |                                                    |
| 2016 © GeraSUS+. Todo                                                                                                    | s os direitos reserv                | rados. Versão v2.5.77 - 13/03/2023 |                                    |                                                          | prodem                       | Compar<br>Tecnolog<br>do Esta | nhia de<br>gia da Informação<br>do de Minas Gerais |

| GERASUS • MG<br>Sua sessão expira em: 59:58         |                                                                                         | Usuário: Vanessa Dos Reis Correa Módulo: PPI Perfil: SMS                                     | E Local: Abadia dos Dourados                                                                                                    | X Alertas (                             | Ů Logoff ◄                            |
|-----------------------------------------------------|-----------------------------------------------------------------------------------------|----------------------------------------------------------------------------------------------|----------------------------------------------------------------------------------------------------|-----------------------------------------|---------------------------------------|
| Remanejamento de PPI Relatór                        | ios Remanejamento Reverso                                                               |                                                                                              |                                                                                                    |                                         |                                       |
| 2 Pagina Principal / Remanejamento de PP            | PI / Acessar como outro operador / Acompanhar Remanejamentos de PPI                     |                                                                                              |                                                                                                    |                                         |                                       |
| Acompanhar Remanejamentos de PPI                    |                                                                                         |                                                                                              |                                                                                                    |                                         |                                       |
| 2016 © GeraSUS+. Tr<br>Clique<br>acompa<br>realizad | no link "Solicitante" para<br>anhar todas as solicitações<br>las e o status das mesmas. | itante<br>I/Proposto<br>No link "Pa<br>possív<br>remaneja<br>outros muni<br>envolve cor<br>p | acto Atual/Proposto" é<br>vel acompanhar os<br>mentos realizados por<br>cípios de origem e que o<br>mo pacto atual ou como<br>acto proposto | Companhia de Tecnologia de de Estado de | de<br>la Informação<br>e Minas Gerais |

#### Acompanhar Remanejamento de Solicitante

| Solicitante:                                                                                                    | 310010 - Abadia dos Dourados                                        |                                                                     |                                                     |                        |                                                 |                    |
|----------------------------------------------------------------------------------------------------|---------------------------------------------------------------------|---------------------------------------------------------------------|-----------------------------------------------------|------------------------|-------------------------------------------------|--------------------|
| Filtros de Pesquisa                                                                                                    | Cab<br>acc                                                          | e ao município solicitant<br>ompanhar a situação das                | ce<br>S                                             |                        | A solicitação                                   | ostá na            |
| Procedimento / Forma de Organização<br>Status<br>Município de Atendimento                                                                                                    | Selecione C                                                         | solicitações durante too<br>o processo.<br>lique para visualização. | Complexidade<br>Tipo Remanejamento<br>Tipo de Pacto | Selecione<br>Selecione | regional (URS) ag                               | guardando          |
| Resultados Encontrados                                                                                                    |                                                                     |                                                                     |                                                     |                        | 1 Pesquisar                                     | 💼 Limpar 🕈 Fechar  |
|                                                                                                    | RESUMO                                                              |                                                                     | DATA                                                | SOLICITAÇÃO            | STATUS                                          | TIPO REMANEJAMENTO |
| <ul> <li>SOLICITANTE: 310010 - ABADIA DOS DOURADO</li> <li>PROCEDIMENTO: 0202030776 - PESQUISA DE A</li> <li>REMANEJADO: 5 DO MUNICIPIO: 317020 - UBEI</li> <li>PARA: 5 NO MUNICIPIO: 310010 - ABADIA DOS D</li> </ul>     | DS<br>ANTICORPOS IGG ANTITRYPANOSOMA C<br>RLÂNDIA<br>DOURADOS       | RUZI                                                                |                                                     | 13/03/2023             | AGUARDANDO APROVAÇÃO CAPACIDADE INSTALADA (URS) | R ORDINÁRIO        |
| <ul> <li>SOLICITANTE: 310010 - ABADIA DOS DOURADO</li> <li>PROCEDIMENTO: 0202020142 - DETERMINACA</li> <li>REMANEJADO: 49 DO MUNICIPIO: 310010 - ABA</li> <li>PARA: 49 NO MUNICIPIO: 311930 - COROMAND</li> </ul>          | DS<br>O DE TEMPO E ATIVIDADE DA PROTROM<br>ADIA DOS DOURADOS<br>JEL | BINA (TAP)                                                          |                                                     | 13/03/2023             | AGUARDANDO APROVAÇÃO CAPACIDADE INSTALADA (URS) | R ORDINÁRIO        |
| <ul> <li>SOLICITANTE: 310010 - ABADIA DOS DOURADO</li> <li>PROCEDIMENTO: 0211070041 - AUDIOMETRIA T</li> <li>REMANEJADO: 11 DO MUNICIPIO: 314810 - PAT</li> <li>PARA: 11 NO MUNICIPIO: 317020 - UBERLÂNDIA</li> </ul>      | OS<br>TONAL LIMIAR (VIA AEREA / OSSEA)<br>TROCÍNIO<br>A             |                                                                     |                                                     | 07/03/2023             | 🔖 AGUARDANDO APROVAÇÃO PACTO PROPOSTO           | R ORDINÁRIO        |
| <ul> <li>\$ SOLICITANTE: 310010 - ABADIA DOS DOURADO</li> <li>\$ PROCEDIMENTO: 0202020380 - HEMOGRAMA O</li> <li>\$ REMANEJADO: 15 DO MUNICIPIO: 310010 - ABA</li> <li>\$ PARA: 15 NO MUNICIPIO: 310670 - BETIM</li> </ul> | OS<br>COMPLETO<br>ADIA DOS DOURADOS                                 |                                                                     |                                                     | 03/03/2023             | AGUARDANDO APROVAÇÃO CAPACIDADE INSTALADA (URS) | R ORDINÁRIO        |
| <ul> <li>SOLICITANTE: 310010 - ABADIA DOS DOURADO</li> <li>PROCEDIMENTO: 0202010210 - DOSAGEM DE O</li> <li>REMANEJADO: 8 DO MUNICIPIO: 310010 - ABAI</li> <li>PARA: 8 NO MUNICIPIO: 311860 - CONTAGEM</li> </ul>          | DS<br>CALCIO<br>DIA DOS DOURADOS                                    |                                                                     |                                                     | 02/03/2023             | NEGADA                                          | R ORDINÁRIO        |
| <ul> <li>SOLICITANTE: 310010 - ABADIA DOS DOURADO</li> <li>PROCEDIMENTO: 0301010102 - CONSULTA PAR</li> <li>REMANEJADO: 10 DO MUNICIPIO: 314810 - PAT</li> <li>PARA: 10 NO MUNICIPIO: 310620 - BELO HORIZ</li> </ul>       | DS<br>RA DIAGNÓSTICO/REAVALIAÇÃO DE GLAI<br>TROCÍNIO<br>ZONTE       | JCOMA (TONOMETRIA, FUNDOSCOPIA E CA                                 | MPIMETRIA)                                          | 01/03/2023             | NEGADA                                          | R ORDINÁRIO        |

#### Acompanhar Remanejamento Resumo

#### Demanda

.....

Justificativa Insuficiência de capacidade instalada do atual município de atendimento

Resumo SOLICITANTE: 310010 - Abadia dos Dourados PROCEDIMENTO: 0202030776 - PESQUISA DE ANTICORPOS IGG ANTITRYPANOSOMA CRUZI REMANEJADO: 5 DO MUNICIPIO: 317020 - Uberlândia PARA: 5 NO MUNICIPIO: 310010 - Abadia dos Dourados

Data da Solicitação 13/03/2023

Listagem da PPI

Clicando em ocorrências é possível ver quem fez a solicitação, a data que foi realizada, a data de aprovação pela regional e pactos envolvidos (área técnica, pacto atual e proposto, CIB Micro/macro).

remanejamento, basta clicar em "Cancelar" e ATENDIMENTO APROVADA TETO FÍSICO ATUAL TETO FÍSICO PROPOSTO REMANEJAMENTO FÍSICO PROPOSTO VALOR FINANCEIR TO N confirmar o 317020 - UBERLÂNDIA NÃO 5 0 -5 R\$46.25 310010 - ABADIA DOS DOURADOS SIM 3 8 5 R\$46.25 cancelamento. Justificativa fundamentada para o remanejamento O status "Não" indica que os Negociação prévia com o pacto: municípios envolvidos ainda não Houve negociação prévia com o pacto atual responderam à solicitação. Houve negociação prévia com o pacto proposto IN SERIDO POR DESCRIÇÃ DATA Caso ela seja negada, no status 310010 - ABADIA DOS DOURADOS O LABORA TENDIMENTO DE TODA A DEMANDA. 13/03/2023 aparecerá "Negada". Arquivos anexados ~ Nenhum Arquivo anexado. C Anexar

🖹 Ocorrências 🛛 🗍 Cancelar 🕲 Voltar

Caso queira cancelar o